#### TOPE DE COPAGO NIXFARMA

#### 1. QUÉ TOPE TIENE EL PACIENTE?

La información que recibimos del servidor sobre el tope actual que tiene el paciente se obtiene al leer los tratamientos dispensables de Receta Electrónica o al introducir los localizadores de Receta Tradicional informatizada.

| Identificació | n usuario      | Identificación | prescripción |          |                     |              |          |                     |            |           |                |        |
|---------------|----------------|----------------|--------------|----------|---------------------|--------------|----------|---------------------|------------|-----------|----------------|--------|
| Lunda Law     | 105100         | Tipo Ident.    | CIP/TIS      | -        | Tratamiento         |              | CC.A     | A. Murcia           |            | ~         | Motivo "no leo | tura'' |
| Jsuario j24,  | 2495180 💌      | Id. Paciente   | ARM2584      |          | Receta              | <u></u>      | Ent. F   | Prescriptora Murcia |            | -         |                | v      |
| Disp          | ensables       | Prescripci     | ones         | Históric | o de Dispensaciones | Mensaj       | es       | Calend              | aio Diep   |           |                |        |
|               | F. Próxima     | F. Prescrip    | Cód. 🚺       | 24       |                     | Descripción  |          |                     | Stock Unds | Selección | Dispensar Vta  | L      |
| PA            | 13/12/201      | 8 13/12/2018   | S00037       | TE       | RRACORTRIL PON      | ADA OTICO-   | OFTAL    | _MICA 3,5G          | 112        | 112       |                |        |
| PA            | 13/12/201      | 8 13/12/2018   | P32045       | ME       | TAMIZOL 575 MG 2    | 0 CAPSULAS   |          |                     | 5          | 5         | 0              |        |
| PA            | 13/12/201      | 8 13/12/2018   | P33336       | PAP      | RACETAMOL 650 N     | IG 40 COMPR  | IMIDC    | IS                  | 3          | 3         |                |        |
| PA            | 13/12/201      | 8 13/12/2018   | P33389       | SEF      | RTRALINA 100 MG     | 30 COMPRIM   | IDOS     |                     | 1          | 1         |                |        |
|               |                |                |              |          |                     |              |          |                     |            |           |                |        |
|               |                |                |              |          |                     |              |          |                     |            | Г         |                |        |
|               |                |                |              |          |                     |              |          |                     |            | Г         |                |        |
|               |                |                |              |          |                     |              |          |                     |            | Г         |                |        |
|               |                |                |              |          |                     |              |          |                     |            |           |                |        |
|               |                |                |              |          |                     |              |          |                     |            | Г         |                |        |
| S00037 1      | ERRACORTRIL    | POMADA OTI     | CO-OFTAL     | MICA 3,  | 5G                  |              | <u>^</u> | Lectura de dato:    | s:         |           |                |        |
| P. Menor      | P Fac          | turación 3     | 98 P.Bai     | 0        | PVP 398             | Aportación / | 14.80    | Dispensable         |            |           |                |        |
|               |                |                |              | -        |                     | , portaoion  |          | FARMACIA NORM       | AL TSI 00  | 3         |                |        |
| Nº Colegiad   | io 22222222    | CIAS Coleg     | giado 123    | 45678214 | A Cualiti. Prot.    |              |          | T51002 10% Apor     | rtación    |           |                |        |
| Especialida   | d              |                |              |          | Unidad Clinica      |              |          |                     |            |           |                |        |
| Duración      |                |                |              |          | Vía Admin.          |              |          | RAQUEL              |            |           |                |        |
|               | 1 cada 6 Horas |                | -            | Inst     |                     |              | <b>^</b> | Límite del pacien   | te 8,23    |           |                |        |
| Posología     |                |                |              | Farma    |                     |              |          |                     |            |           |                |        |

## 2. INTRODUCCION RECETA TRADICIONAL INFORMATIZADA

Tras acceder a receta electrónica en la venta, mediante F6, por ejemplo, en la ventana de toma de datos se puede indicar el número de receta, mediante el icono  $\overset{\checkmark}{\sim}$  será posible incluir más de un código de receta.

| •                                         |                                                                             |                                               |                 | 04/12/2018                  |
|-------------------------------------------|-----------------------------------------------------------------------------|-----------------------------------------------|-----------------|-----------------------------|
| Identificación usuario<br>Usuario reMur 🗨 | Identificación prescripción<br>Tipo Ident. 1CIP/TIS  Tratam<br>Id. Paciente | ento                                          | CC.AA. Murcia   | ✓ Motivo "no lectura"     ✓ |
| Dispensables                              | Prescripciones Histórico de Diep                                            | ensacionez Mensajez                           | Calendario Disp |                             |
|                                           |                                                                             | as X<br>Recetas X<br>Aceptar <u>C</u> ancelar |                 |                             |

Una vez indicado el código de receta, se presentan los tratamientos en la pantalla de prescripción de receta electrónica y se seguirá el mismo procedimiento que con las recetas totalmente electrónicas.

Al volver a la venta, las recetas impresas incluidas en el circuito de receta electrónica, también se detallan con el icono 🗐 a la derecha, como si fueran recetas electrónicas.

| Ventas<br>martes 04 de diciembre de 2018 08:59:54 |             |                |                    |             |              |              |          | RE MURCIA |      |        |                  |  |     |   |   |
|---------------------------------------------------|-------------|----------------|--------------------|-------------|--------------|--------------|----------|-----------|------|--------|------------------|--|-----|---|---|
| <u>B</u> (                                        | )perador* N | XF 🗾           | Caja CAJA1         | Ŧ           | Última venta | $\mathbf{N}$ | C        | ambio     |      |        | V <u>t</u> a NXP |  | • 1 |   |   |
| Tipo                                              | Artículo    |                | Descripción        |             |              |              |          | L         | Jnd. | P.V.P. | Aportación       |  | L   |   |   |
| E3                                                | 776773      | FERPLEX 40 800 | 0 MG 20 VIALES BEI | BIBLES 15 M | L            |              |          | <b>_</b>  | 1    | 12,52  | 1,25             |  |     | ^ |   |
| E3                                                |             |                |                    |             |              |              | <u> </u> |           | 1    |        |                  |  |     |   |   |
|                                                   |             |                |                    |             |              |              |          |           |      |        |                  |  |     |   | Ŷ |
|                                                   |             |                |                    |             |              |              |          |           |      |        |                  |  |     |   | A |

El icono 🗐 significa que la dispensación ya ha sido enviada.

La información de lo dispensable saldrá de manera similar a la de receta electrónica, y las operaciones se realizan como si fuera receta electrónica (dispensables, sustitutos, diligencias..), no se imprime hoja de cupones precinto y tampoco se firma

# 3. INTRODUCCION RECETA MANUAL

Las recetas convencionales de papel, se dispensan en la venta con la operatoria habitual (leyendo la TSI y el número de receta), con la particularidad de que ahora se van a enviar al Colegio de forma automática al finalizar la venta. Para que este envío funcione es necesario cumplimentar correctamente la <u>Relación de organismos</u>, cuya operatoria se indica al final de este manual.

**Nota:** Para poder realizar este envío en necesario la entidad aseguradora tenga **activado pedir receta y pedir TSI en las entidades que se vayan a integrar en el circuito de receta electrónica**. Dado que la entidad aseguradora y tipo de venta son los que utiliza actualmente para las recetas de papel, **no** será necesario modificar estos datos ya que deben estar configurados así, no obstante lo puede revisar en *Recetas > Entidades aseguradoras*.

Introduciremos los datos correspondientes al localizador de la receta (talonario) y código nacional del producto a dispensar

| C.R | 2                                                                                                    | Introducción Tarjeta Sanitaria   | × |
|-----|----------------------------------------------------------------------------------------------------|----------------------------------|---|
|     | Tipo documento<br>Pais<br>Comunidad<br>Lectura T.S.<br>CIP<br>Titular<br>Tipo tarjeta<br>Caducidad<br>NIF/DNI/Otros | 1CIP/TIS                         |   |
|     | <u>N</u> ueva tarjeta                                                                                               | <u>A</u> ceptar <u>C</u> ancelar |   |

## 4. DESHACER RECETA TRADICIONAL INFORMATIZADA

Una vez recibamos en el histórico de dispensaciones las dispensaciones de recetas tradicionales, la anulación se realizará de forma totalmente análoga a como ahora se realiza la anulación de recetas electrónicas. Mientras tanto se ha habilitado la siguiente operatoria:

|   | *        | Ven<br>martes | tas<br>04 de diciembr<br>Operador* N | e de 2018 08:59:54<br>×F | CAJA1           |             | Última v    | renta <b>1,32</b> | Cambio | 1     | 0,00   | RE I       | MURCIA   |
|---|----------|---------------|--------------------------------------|--------------------------|-----------------|-------------|-------------|-------------------|--------|-------|--------|------------|----------|
| Į | 8        | Tipo          | Artículo                             | [                        | Descripción     |             |             |                   |        | Und.  | P.V.P. | Aportación |          |
| Ę | 파        | E3            | 776773                               | FERPLEX 40 800 MC        | 3 20 VIALES BEI | BIBLES 15 M | ИL          |                   | 5      | 1     | 12,52  | 1,25       |          |
| Ę |          |               |                                      |                          |                 |             |             |                   |        |       |        |            |          |
|   | 8        |               |                                      |                          |                 | 📰 Resulta   | do de la co | nsulta            |        |       |        |            |          |
|   | %        |               |                                      |                          |                 | 0.00        | Caia        | Facha u bora      | 0      | iente |        |            | Imp euro |
|   | <u>,</u> |               |                                      |                          |                 | NXF         | 1           | 04/12/2018 09:06  |        | iente |        |            | 1        |
| 1 | #        |               |                                      |                          |                 | NXF         | 1           | 04/12/2018 08:59  |        |       |        |            | 1        |
| < | *        |               |                                      |                          |                 | NXF         | 1           | 30/11/2018 11:24  |        |       |        |            | 1        |

1. Por ventas anteriores se busca la dispensación realizada

2. Se acepta la ventana una vez localizada y se pulsa el botón de anular dispensación

| *        | Venta<br>martes ( | <b>as</b><br>04 de diciembr | re de 2018 08:59:54                     |              |      |          |      |        | RE               | MURCIA |
|----------|-------------------|-----------------------------|-----------------------------------------|--------------|------|----------|------|--------|------------------|--------|
| <u>,</u> | <u>B</u> (        | )perador* <u>N</u>          | CAJA1                                   | Última venta | 1,32 | Cambio   |      | 0,00   | V <u>t</u> a NXF |        |
| e        | Tipo              | Artículo                    | Descripción                             |              |      |          | Und. | P.V.P. | Aportación       |        |
| E<br>SI  | E3                | 776773                      | FERPLEX 40 800 MG 20 VIALES BEBIBLES 15 | ML           |      | <b>5</b> | 1    | 12,52  | 1,25             |        |
| E NO     |                   |                             |                                         |              |      |          |      |        |                  |        |
| ð        |                   |                             |                                         |              |      |          |      |        |                  |        |
| -%       |                   |                             |                                         |              |      |          |      |        |                  |        |
| <u>e</u> |                   |                             |                                         |              |      |          |      |        |                  |        |
| <u>e</u> |                   |                             |                                         |              |      |          |      |        |                  |        |
|          |                   |                             |                                         |              |      |          |      |        |                  |        |
|          |                   |                             |                                         |              |      |          |      |        |                  |        |
|          |                   |                             |                                         |              |      |          |      |        |                  |        |

3. En la pantalla que aparece, indicar usuario y CIP del paciente. Marcar las dispensaciones que se quieren anular y pulsar aceptar.